## Comment s'inscrire à un tournoi

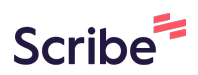

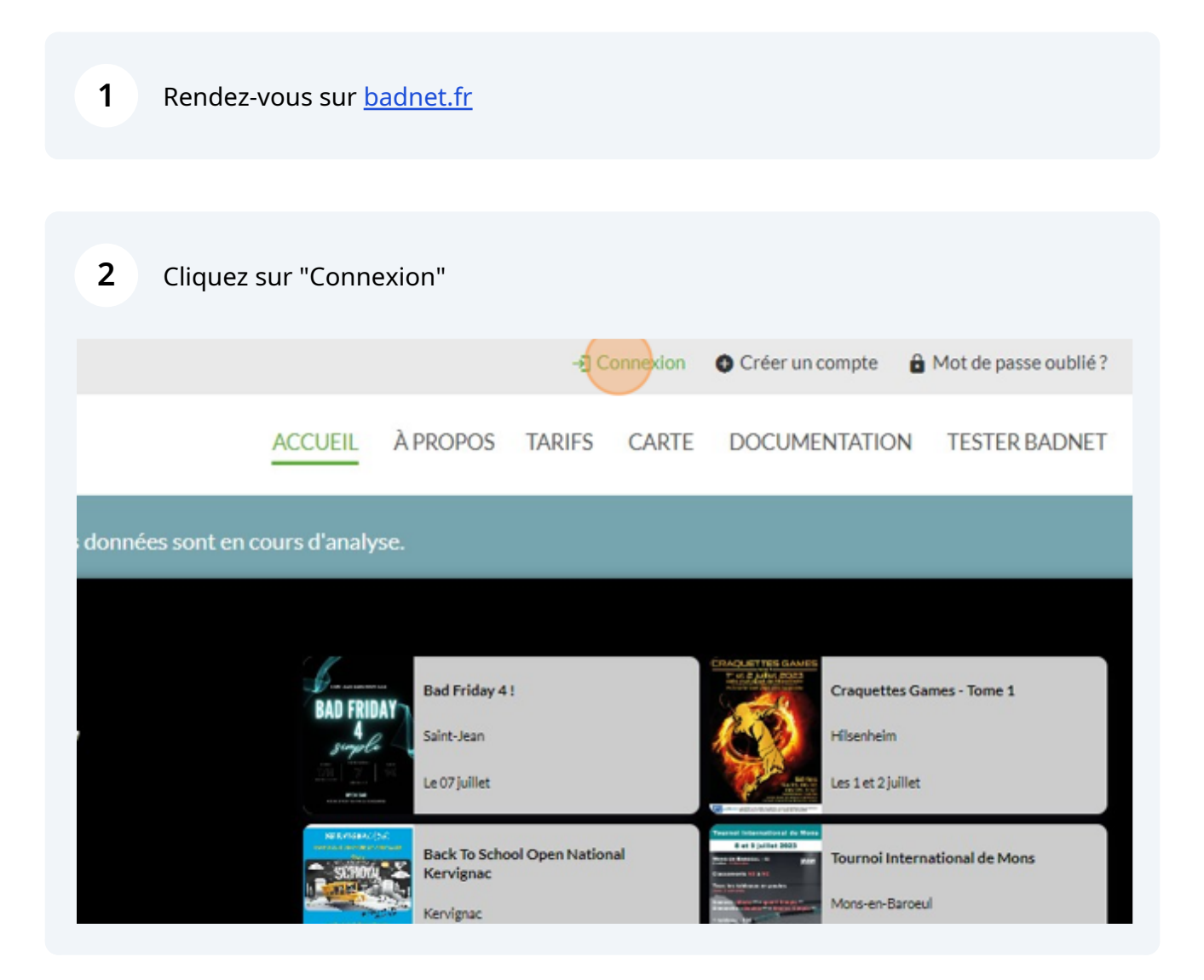

## **3** Rentrez vos identifiant et cliquez sur "Se connecter"

|     | Informations de connexion |         |
|-----|---------------------------|---------|
|     | ▲ 06515150                |         |
| r   | A                         |         |
| tte |                           |         |
|     | Se connecter 📀            |         |
|     | Mot de passe ou           | ublié ? |
|     | Ou                        |         |
|     | Créer un compte 🕑         |         |
|     |                           |         |
|     |                           |         |

## 4 Cliquez sur "Trouver une compétition"

| Ro                                | badmap     | Documentation  | Trouver une compétitio                      | n Inscrire v                         | Mon compte 🗸                         |
|-----------------------------------|------------|----------------|---------------------------------------------|--------------------------------------|--------------------------------------|
|                                   |            |                | Simple<br><b>R6</b><br>3547 ème / 54.71 pts | Double<br>D7<br>5442 ème / 34.05 pts | Mixte<br>R6<br>2482 ème / 121.97 pts |
|                                   |            |                |                                             |                                      |                                      |
| votre participation ! Les données | sont en co | urs d'analyse. |                                             |                                      |                                      |
|                                   |            |                |                                             |                                      |                                      |
|                                   |            |                |                                             |                                      |                                      |

## **5** Cliquez sur le tournoi de votre choix

|    |                                                           | OVDE |   |
|----|-----------------------------------------------------------|------|---|
| 0  | PAD N*5                                                   | LIFB | 9 |
| 0  | TDJ 76 n° 7 - poussins à cadets/juniors                   | NORM | 7 |
| 1  | Meylan To Night N*8                                       | AURA | 3 |
| 0  | 2ième tournoi mixte nocturne du SLB                       | CVDL | 4 |
| 1  | PL44-DBBN-Promobad Nocturne Simple-<br>Double-Mixte NC-D9 | PDLL | 4 |
| 1  | Girls'Bad Tour 5                                          | PDLL | 4 |
|    | @ Bad Becue 2023                                          | AURA | 4 |
| 00 | Craquettes Games - Tome 1                                 | GEST | 6 |
| 0  | Championnat Départemental 28 - VETERANS                   | CVDL | 2 |
| 50 | Tournoi Doyoudodouble 17                                  | GEST | 5 |
| 00 | BADABOB                                                   | HFRA | 6 |
| so | @ TIVB 2023                                               | BOFC | 2 |
| 0  | C'BAD or not CEBA'D 2023                                  | GEST | 6 |
| 50 | Tournoi FIB Tour d'été Pacé                               | BRET | 3 |
| -  | 🖚 Taumai da PEasuirat                                     | NAOU | 2 |

6 Choisissez un tableau

à un autre tournoi le même week-end : Summer Bad à 2. VOUS POUVEZ QUAND MÊME VOUS INSCRIRE, CE MESSAGE N'EST PAS BLOQUANT, mais

| Choisissez un tableau                                                                     |
|-------------------------------------------------------------------------------------------|
| Choisissez un tableau                                                                     |
| Non<br>DH oui                                                                             |
| Choisissez un tableau                                                                     |
| Nom du nartanaira. I aicear vida ei an racharcha. Chnicicear untra nartanaira dane la lic |

| <b>7</b> Payez et envoyez votre inscription                                     |                                   |
|---------------------------------------------------------------------------------|-----------------------------------|
|                                                                                 |                                   |
|                                                                                 | ~                                 |
| recherche. Choisissez votre partenaire dans la liste après avoir saisi son nom. |                                   |
|                                                                                 |                                   |
| existion ato                                                                    |                                   |
| scription etc                                                                   |                                   |
|                                                                                 | 1                                 |
|                                                                                 |                                   |
|                                                                                 | Envoyer Payer 15 euros et envoyer |
|                                                                                 |                                   |